# LWAPP升級工具故障排除提示

## 目錄

簡介 必要條件 需求 採用元件 慣例 升級過程 — 概述 升級工具 — 基本操作 重要附註 憑證型別 問題 症狀 解決方案 原因1 原因2 原因3 原因4 原因5 原因6 <u>原因7</u> 原因8 疑難排解提示 相關資訊

## <u>簡介</u>

本文討論使用升級工具將自主存取點(AP)升級為輕量模式時可能會發生的一些關鍵問題。本文還提 供有關如何糾正這些問題的資訊。

## <u>必要條件</u>

## <u>需求</u>

執行升級之前,AP必須執行Cisco IOS<sup>®</sup>軟體版本12.3(7)JA或更新版本。

思科控制器必須至少運行軟體版本3.1。

Cisco Wireless Control System(WCS)(如果使用)必須至少運行3.1版。

Windows 2000和Windows XP平台支援升級實用程式。必須使用其中一個Windows作業系統版本。

## <u>採用元件</u>

本檔案中的資訊是根據這些存取點和無線LAN控制器。

支援此遷移的AP包括:

- •所有1121G接入點
- •所有1130AG存取點
- 所有1240AG存取點
- •所有1250系列存取點
- 對於所有基於IOS的1200系列模組化接入點(1200/1220 Cisco IOS軟體升級、1210和1230 AP)平台,它取決於無線電:如果支援802.11G、MP21G和MP31G如果支援802.11A、RM21A和RM22A1200系列接入點可使用任何支援的無線電組合進行升級:僅G、僅A或G和A。對於包含雙無線電的接入點,如果兩個無線電中的一個是受LWAPP支援的無線電的話,升級工具仍會執行升級。該工具會在詳細日誌中新增一條警告消息,指出哪些無線電不受支援。
- •所有1310 AG存取點

• 思科C3201無線行動介面卡(WMIC)**注意:**第二代802.11a無線電包含兩個部件號。 執行升級之前,存取點必須執行Cisco IOS版本12.3(7)JA或更新版本。

對於Cisco C3201WMIC,在執行升級之前,接入點必須運行Cisco IOS版本12.3(8)JK或更高版本。

這些思科無線LAN控制器支援升級到輕量模式的自治接入點:

- 2000系列控制器
- 2100系列控制器
- •4400系列控制器
- 適用於Cisco Catalyst 6500系列交換器的思科無線服務模組(WiSM)
- 思科28/37/38xx系列整合多業務路由器中的控制器網路模組
- Catalyst 3750G整合式無線LAN控制器交換器

思科控制器必須至少運行軟體版本3.1。

Cisco Wireless Control System(WCS)必須至少運行3.1版。Windows 2000和Windows XP平台支援 升級實用程式。

您可以從思科軟體下載頁面下載最新版本的升級公用程式。

## <u>慣例</u>

如需文件慣例的詳細資訊,請參閱<u>思科技術提示慣例。</u>

## <u>升級過程 — 概述</u>

使用者運行升級實用程式,該實用程式接受包含接入點及其憑證清單的輸入檔案。該實用程式通過 遠端登入到輸入檔案中的接入點,通過一系列Cisco IOS命令來準備接入點以進行升級,其中包括建 立自簽名證書的命令。此外,該實用程式還會通過遠端連線到控制器,對裝置進行程式設計,以允 許對特定的自簽名證書接入點進行授權。接下來會將Cisco IOS軟體版本12.3(11)JX1載入存取點 ,以便其加入控制器。存取點加入控制器後,會從控制器下載完整的Cisco IOS版本。升級實用程式 生成一個輸出檔案,該檔案包括可以匯入到WCS管理軟體中的接入點清單和相應的自簽名證書金鑰 雜湊值。然後WCS可以將此資訊傳送到網路上的其他控制器。

如需詳細資訊,請參閱將自治Cisco Aironet存取點升級為輕量模式的升級程式一節。

## <u>升級工具 — 基本操作</u>

此升級工具用於將自治AP升級到輕量模式,前提是此AP與此升級相容。升級工具執行從自主模式 升級到輕量模式所需的基本任務。這些任務包括:

- 基本條件檢查 驗證AP是否為受支援的AP、它是否運行最低軟體版本以及是否支援無線電型 別。
- 確保AP已配置為根。
- 準備用於轉換的自治AP 新增公鑰基礎設施(PKI)配置和證書層次結構,以便可對思科控制器 進行AP身份驗證,並且可以為AP生成自簽名證書(SSC)。如果AP具有製造安裝證書(MIC),則 不使用SSC。
- 下載自主到輕量模式升級映像,例如12.3(11)JX1或12.3(7)JX,它允許AP加入控制器。成功下 載後,此操作將重新啟動AP。
- 生成由AP MAC地址、證書型別和安全金鑰雜湊組成的輸出檔案,並自動更新控制器。輸出檔案可以匯入WCS並匯出到其他控制器。

#### <u>重要附註</u>

使用此實用程式之前,請考慮以下重要說明:

- 使用此工具轉換的接入點無法連線到40xx、41xx或3500控制器。
- •不能使用僅802.11b或第一代802.11a無線電升級接入點。
- 如果要在轉換和重新啟動後保留接入點的靜態IP地址、網路掩碼、主機名和預設網關,則必須 在接入點上載入以下自主映像之一,然後才能將接入點轉換為 LWAPP:12.3(7)JA12.3(7)JA112.3(7)JA212.3(7)JA312.3(7)JA412.3(8)JA12.3(8)JA112.3(8)JA 212.3(8)JEA12.3(8)JEA112.3(8)JEA212.3(8)JEB12.3(8)JEB112.4(3g)JA12.4(3g)JA1
- 如果從其中一個自治映像將接入點升級到LWAPP,則轉換後的接入點不會保留其靜態IP地址、 網路掩碼、主機名和預設網關:12.3(11)JA12.3(11)JA112.3(11)JA212.3(11)JA3
- 升級過程完成後,LWAPP升級工具不會釋放Windows作業系統記憶體資源。只有在退出升級工具後,才會釋放記憶體資源。如果升級多個批次的存取點,必須在兩個批次之間退出該工具以釋放記憶體資源。如果在批處理之間不退出該工具,則由於記憶體消耗過多,升級工作站的效能會迅速降低。

## <u>憑證型別</u>

有兩種不同的AP:

- 使用MIC的AP
- 需要具有SSC的AP

工廠安裝的證書由術語MIC引用,MIC是製造安裝證書的縮寫。在2005年7月18日之前出廠的Cisco Aironet接入點沒有MIC,因此這些接入點在升級為在輕量模式下運行時會建立自簽名證書。控制器 被程式設計為接受自簽名證書以進行特定接入點的身份驗證。 您必須處理使用輕量型存取點通訊協定(LWAPP)的Cisco Aironet MIC AP(例如Aironet 1000 AP),並相應地排除故障。換句話說,請檢查IP連線,調試LWAPP狀態機,然後檢查加密。

升級工具日誌顯示AP是MIC AP還是SSC AP。以下是升級工具中詳細日誌的範例:

```
2006/08/21 16:59:07 INFO 172.16.1.60 Term Length configured.
2006/08/21 16:59:07 INFO 172.16.1.60 Upgrade Tool supported AP
2006/08/21 16:59:07 INFO 172.16.1.60 AP has two radios
2006/08/21 16:59:07 INFO 172.16.1.60 AP has Supported Radio
2006/08/21 16:59:07 INFO 172.16.1.60 AP has 12.3(7)JA Image or greater
2006/08/21 16:59:07 INFO 172.16.1.60 Station role is Root AP
2006/08/21 16:59:07 INFO 172.16.1.60 MIC is already configured in the AP
2006/08/21 16:59:07 INFO 172.16.1.60
                                        Hardware is PowerPC405GP Ethernet,
                                      address is 0015.63e5.0c7e (bia 0015.63e5.0c7e)
2006/08/21 16:59:08 INFO 172.16.1.60 Inside Shutdown function
2006/08/21 16:59:10 INFO 172.16.1.60 Shutdown the Dot11Radio1
2006/08/21 16:59:11 INFO 172.16.1.60 Shutdown the Dot11Radio0
2006/08/21 16:59:12 INFO 172.16.1.60 Updating the AP with Current System Time
2006/08/21 16:59:13 INFO 172.16.1.60 Saving the configuration into memory
2006/08/21 16:59:13 INFO 172.16.1.60 Getting AP Name
2006/08/21 16:59:58 INFO 172.16.1.60 Successfully Loaded the LWAPP Recovery
                                     Image on to the AP
2006/08/21 16:59:58 INFO 172.16.1.60 Executing Write Erase Command
2006/08/21 17:00:04 INFO 172.16.1.60 Flash contents are logged
2006/08/21 17:00:06 INFO 172.16.1.60 Environmental Variables are logged
2006/08/21 17:00:06 INFO 172.16.1.60 Reloading the AP
2006/08/21 17:00:08 INFO 172.16.1.60 Successfully executed the Reload command
在此日誌中,突出顯示的行指定AP安裝有MIC。有關證書和升級過程的詳細資訊,請參閱將自治
```

Cisco Aironet接入點升級到輕量模式的升級過程概述部分。

若是SSC AP,則控制器上不會建立任何憑證。升級工具讓AP生成Rivest、Shamir和 Adelman(RSA)金鑰對,用於對自生成證書(SSC)進行簽名。 升級工具會向控制器驗證清單新增包 含AP的MAC位址和公鑰雜湊的專案。控制器需要公鑰雜湊才能驗證SSC簽名。

如果尚未將該專案新增到控制器,請檢查輸出CSV檔案。每個AP都應該有條目。如果找到專案,請 將該檔案匯入控制器。如果您使用控制器指令行介面(CLI)(使用**config auth-list**指令)或交換器網路 ,則一次必須匯入一個檔案。使用WCS,您可以將整個CSV檔案匯入為模板。

此外,請檢查管制範圍。

**附註:**如果您有LAP AP但需要Cisco IOS功能,則需要在其上載入自治Cisco IOS映像。反之,如果 您有一個自治AP並希望將其轉換為LWAPP,則可以通過自治IOS安裝LWAPP恢復映像。

您可以使用MODE按鈕或CLI檔案下載命令完成更改AP**映像的**步驟。有關如何使用MODE按鈕映像 重新載入的詳細資訊,請參閱<u>故障排除</u>,該按鈕用於自治IOS或名為AP型號預設檔名的恢復映像。

下一節將討論升級操作中常見的一些問題以及解決這些問題的步驟。

## 問題

### <u>症狀</u>

AP未加入控制器。本文檔的<u>解決方案</u>部分按概率順序介紹了原因。

解決方案

使用此部分可以解決此問題。

### <u>原因1</u>

AP無法通過LWAPP發現找到控制器,或AP無法到達控制器。

#### <u>疑難排解</u>

請完成以下步驟:

- 1. 在控制器CLI上發出debug lwapp events enable命令。查詢LWAPP發現>發現響應>加入請求 >加入響應序列。如果您沒有看到LWAPP發現請求,則表示AP無法找到或找不到控制器。以 下範例顯示從無線LAN控制器(WLC)成功應答到轉換的輕量AP(LAP)。以下是debug lwapp events enable命令的輸出: Thu May 25 06:53:54 2006: Received LWAPP DISCOVERY REQUEST from AP 00:15:63:e5:0c:7e to 00:0b:85:33:84:a0 on port '1' Thu May 25 06:53:54 2006: Successful transmission of LWAPP Discovery-Response to AP 00:15:63:e5:0c:7e on Port 1 Thu May 25 06:53:54 2006: Received LWAPP DISCOVERY REQUEST from AP 00:15:63:e5:0c:7e to 00:0b:85:33:84:a0 on port '1' Thu May 25 06:53:54 2006: Successful transmission of LWAPP Discovery-Response to AP 00:15:63:e5:0c:7e on Port 1 Thu May 25 06:53:54 2006: Received LWAPP DISCOVERY REQUEST from AP 00:15:63:e5:0c:7e to ff:ff:ff:ff:ff on port '1' Thu May 25 06:53:54 2006: Successful transmission of LWAPP Discovery-Response to AP 00:15:63:e5:0c:7e on Port 1 Thu May 25 06:54:05 2006: Received LWAPP JOIN REQUEST from AP 00:15:63:e5:0c:7e to 00:0b:85:33:84:a0 on port '1' Thu May 25 06:54:05 2006: LWAPP Join-Request MTU path from AP 00:15:63:e5:0c:7e is 1500, remote debug mode is 0 Thu May 25 06:54:05 2006: Successfully added NPU Entry for AP 00:15:63:e5:0c:7e (index 51)Switch IP: 172.16.1.11, Switch Port: 12223, intIfNum 1, vlanId 0AP IP: 172.16.1.60, AP Port: 20679, next hop MAC: 00:15:63:e5:0c:7e Thu May 25 06:54:05 2006: Successfully transmission of LWAPP Join-Reply to AP 00:15:63:e5:0c:7e ..... // the debug output continues for full registration process.
- 2. 檢查AP網路和控制器之間的IP連線。如果控制器和AP位於同一子網中,請確保它們正確連線 。如果它們位於不同的子網中,請確保在它們之間使用路由器,並且這兩個子網之間的路由已 正確啟用。
- 3. 驗證發現機制是否配置正確。如果使用域名系統(DNS)選項來發現WLC,請確保DNS伺服器已 正確配置為將CISCO-LWAPP-CONTROLLER.local-domain對映到WLC IP地址。因此,如果 AP可以解析名稱,它就會向解析的IP地址發出LWAPP加入消息。如果將選項43用作發現選項 ,請確保在DHCP伺服器上正確配置了該選項。有關發現過程和順序的詳細資訊,請參閱<u>向</u> WLC註冊LAP。有關如何配置DHCP選項43的詳細資訊,請參閱輕量Cisco Aironet接入點的 DHCP選項43配置示例。注意:請記住,轉換靜態定址的AP時,唯一有效的第3層發現機制是 DNS,因為靜態地址在升級期間會被保留。在AP上,可以發出debug lwapp client events命令 和debug ip udp命令,以便接收足夠的資訊來確定實際發生的情況。您應該會看到使用者資料 包通訊協定(UDP)封包序列,如下所示:來源為具有控制器管理介面IP的AP IP。從控制器

AP管理器IP到AP IP。源自AP IP到AP管理器IP的一系列資料包。注意:在某些情況下,可以 有多個控制器,AP可能會嘗試根據LWAPP發現狀態機和演算法加入其他控制器。發生這種情 況的原因可能是控制器執行的預設動態AP負載平衡。這種情況值得研究。註:以下是debug ip udp命令的輸出示例:

| Dec 1 | L6 ( | )0:32:08.228: t | <pre>JDP: sent src=172.16.1.60(20679), dst=172.16.1.11(12222),<br/>length=78</pre> |
|-------|------|-----------------|------------------------------------------------------------------------------------|
| *Dec  | 16   | 00:32:08.777:   | <b>UDP:</b> sent src=172.16.1.60(20679), dst=172.16.1.11(12223), length=60         |
| *Dec  | 16   | 00:32:08.777:   | <b>UDP: sent src=172.16.1.60(20679), dst=172.16.1.10(12223)</b> , length=75        |
| *Dec  | 16   | 00:32:08.778:   | UDP: rcvd src=172.16.1.11(12223), dst=172.16.1.60(20679), length=22                |
| *Dec  | 16   | 00:32:08.779:   | <pre>UDP: rcvd src=172.16.1.10(12223), dst=172.16.1.60(20679),<br/>length=59</pre> |
| *Dec  | 16   | 00:32:09.057:   | UDP: sent src=172.16.1.60(20679), dst=172.16.1.11(12223), length=180               |
| *Dec  | 16   | 00:32:09.059:   | UDP: rcvd src=172.16.1.11(12223), dst=172.16.1.60(20679), length=22                |
| *Dec  | 16   | 00:32:09.075:   | UDP: sent src=172.16.1.60(20679), dst=172.16.1.11(12223), length=89                |
| *Dec  | 16   | 00:32:09.077:   | UDP: rcvd src=172.16.1.11(12223), dst=172.16.1.60(20679), length=22                |
| *Dec  | 16   | 00:32:09.298:   | UDP: sent src=172.16.1.60(20679), dst=172.16.1.11(12223), length=209               |
| *Dec  | 16   | 00:32:09.300:   | UDP: rcvd src=172.16.1.11(12223), dst=172.16.1.60(20679), length=22                |
| *Dec  | 16   | 00:32:09.300:   | UDP: sent src=172.16.1.60(20679), dst=172.16.1.11(12223), length=164               |
| *Dec  | 16   | 00:32:09.301:   | UDP: rcvd src=172.16.1.11(12223), dst=172.16.1.60(20679), length=22                |
| *Dec  | 16   | 00:32:09.302:   | UDP: sent src=172.16.1.60(20679), dst=172.16.1.11(12223), length=209               |
| *Dec  | 16   | 00:32:09.303:   | UDP: rcvd src=172.16.1.11(12223), dst=172.16.1.60(20679), length=22                |
| *Dec  | 16   | 00:32:09.303:   | UDP: sent src=172.16.1.60(20679), dst=172.16.1.11(12223), length=287               |
| *Dec  | 16   | 00:32:09.306:   | UDP: rcvd src=172.16.1.11(12223), dst=172.16.1.60(20679), length=22                |
| *Dec  | 16   | 00:32:09.306:   | UDP: sent src=172.16.1.60(20679), dst=172.16.1.11(12223), length=89                |
| *Dec  | 16   | 00:32:09.308:   | UDP: rcvd src=172.16.1.11(12223), dst=172.16.1.60(20679), length=22                |
| *Dec  | 16   | 00:32:09.308:   | UDP: sent src=172.16.1.60(20679), dst=172.16.1.11(12223), length=222               |

### <u>解析</u>

請完成以下步驟:

- 1. 檢視手冊。
- 2. 修復基礎設施,使其正確支援LWAPP發現。
- 3. 將AP移動到與控制器相同的子網以填充它。
- 4. 如有必要,發出lwapp ap controller ip address A.B.C.D 命令,以便在AP CLI上手動設定控制器IP:此命令的A.B.C.D部分是WLC的管理介面IP地址。注意:此CLI命令可用於從未註冊到控制器的AP,或在加入先前控制器時更改了預設啟用密碼的AP。如需詳細資訊,請參閱<u>在輕量AP(LAP)上重設LWAPP組態</u>。

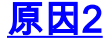

#### <u>疑難排解</u>

請完成以下步驟:

發出debug lwapp errors enable和debug pm pki enable命令。以下debug命令會顯示在AP和WLC之間傳遞的憑證訊息的偵錯。這些命令清楚地顯示一條消息,表明證書在有效間隔之外被拒絕。注意:請確保考慮到協調世界時(UTC)偏移。以下是控制器上debug pm pki enable指令的輸出:

```
Thu May 25 07:25:00 2006: sshpmGetIssuerHandles: locking ca cert table
Thu May 25 07:25:00 2006: sshpmGetIssuerHandles: calling x509_alloc() for user cert
Thu May 25 07:25:00 2006: sshpmGetIssuerHandles: calling x509_decode()
Thu May 25 07:25:00 2006: sshpmGetIssuerHandles: <subject> C=US, ST=California,
                       L=San Jose, O=Cisco Systems, CN=C1200-001563e50c7e,
                       MAILTO=support@cisco.com
Thu May 25 07:25:00 2006: sshpmGetIssuerHandles: <issuer> O=Cisco Systems,
                       CN=Cisco Manufacturing CA
Thu May 25 07:25:00 2006: sshpmGetIssuerHandles: Mac Address in subject is
                       00:15:63:e5:0c:7e
Thu May 25 07:25:00 2006: sshpmGetIssuerHandles: Cert is issued by Cisco Systems.
Fri Apr 15 07:55:03 2005: ssphmUserCertVerify: calling x509_decode()
Fri Apr 15 07:55:03 2005: ssphmUserCertVerify: user cert verfied using
                       >cscoDefaultMfgCaCert<
Fri Apr 15 07:55:03 2005: sshpmGetIssuerHandles: ValidityString (current):
                       2005/04/15/07:55:03
Fri Apr 15 07:55:03 2005: sshpmGetIssuerHandles: Current time outside AP cert
                       validity interval: make sure the controller time is set.
```

Fri Apr 15 07:55:03 2005: sshpmFreePublicKeyHandle: called with (nil) 在此輸出中,注意突出顯示的資訊。此資訊清楚地顯示**控制器時間在AP的證書有效間隔之外** 。因此,AP無法向控制器註冊。AP中安裝的證書具有預定義的有效期間隔。控制器時間的設 定方式應使其在AP的證書有效性間隔內。

2. 從AP CLI發出show crypto ca certificates命令,以驗證AP中設定的證書有效時間間隔。範例如下:

```
AP0015.63e5.0c7e#show crypto ca certificates
Certificate
 Status: Available
 Certificate Serial Number: 4BC6DAB8000000517AF
 Certificate Usage: General Purpose
 Issuer:
  cn=Cisco Manufacturing CA
  o=Cisco Systems
 Subject:
  Name: C1200-001563e50c7e
  ea=support@cisco.com
  cn=C1200-001563e50c7e
  o=Cisco Systems
  l=San Jose
  st=California
  c=US
 CRL Distribution Point:
```

整個輸出未列出,因為有許多有效間隔與此命令的輸出關聯。您只需要考慮關聯信任點指定的 有效**時間間隔:Cisco\_IOS\_MIC\_cert**在名稱欄位中具有相關AP名稱(**此處,名稱:C1200-**001563e50c7e),如本輸出示例所示。這是要考慮的實際證書有效期間隔。

從控制器CLI發出show time指令,確認控制器上設定的日期和時間屬於此有效性間隔。如果控制器時間大於或小於此證書有效期間隔,請將控制器時間更改為在此間隔內。

#### <u>解析</u>

完成以下步驟:

在控制器GUI模式下選擇「**Commands > Set Time**」,或在控制器CLI中發出**config time**命令以設定 控制器時間。

### <u>原因3</u>

對於SSC AP, 禁用SSC AP策略。

#### <u>疑難排解</u>

在這種情況下,您會在控制器上看到以下錯誤訊息:

|     |     |   |          |      | Self-signed AP cert                                           |
|-----|-----|---|----------|------|---------------------------------------------------------------|
| Wed | Aug | 9 | 17:20:21 | 2006 | [CRITICAL] sshpmPkiApi.c 1493: Not configured to accept       |
|     |     |   |          |      | AP 00:12:44:b3:e5:60.                                         |
|     |     |   |          |      | valid certificate in CERTIFICATE_PAYLOAD from                 |
| Wed | Aug | 9 | 17:20:21 | 2006 | [ERROR] spam_lrad.c 4880: LWAPP Join-Request does not include |
|     |     |   |          |      | AP 00:12:44:B3:E5:60                                          |
| Wed | Aug | 9 | 17:20:21 | 2006 | [ERROR] spam_crypto.c 1509: Unable to free public key for     |
|     |     |   |          |      | :spamDecodeJoinReq failed                                     |
| Wed | Aug | 9 | 17:20:21 | 2006 | [ERROR] spam_lrad.c 1553: spamProcessJoinRequest              |

請完成以下步驟:

執行以下兩個操作之一:

• 在控制器CLI上發出**show auth-list**命令,以檢查控制器是否已設定為接受具有SSC的AP。以下 是**show auth-list**指令輸出的範例: #show auth-list

Authorize APs against AAA ..... disabled

Allow APs with Self-signed Certificate (SSC) .... enabled

| Mac Addr          | Cert Type | Key Hash                                 |
|-------------------|-----------|------------------------------------------|
|                   |           |                                          |
|                   |           |                                          |
| 00:09:12:2a:2b:2c | SSC       | 1234567890123456789012345678901234567890 |

- 在GUI中選擇Security > AP Policies。
- 1. 檢查Accept Self Signed Certificate覈取方塊是否已啟用。如果不是,請啟用它。
- 2. 選擇SSC作為證書型別。
- 使用MAC地址和金鑰雜湊將AP新增到授權清單。此金鑰雜湊可以從debug pm pki enable 命令 的輸出中獲取。有關獲取金鑰雜湊值的資訊,請參閱<u>原因4</u>。

### <u>原因4</u>

SSC公鑰雜湊錯誤或丟失。

#### <u>疑難排解</u>

請完成以下步驟:

- 1. 發出debug lwapp events enable命令。驗證AP是否嘗試加入。
- 2. 發出show auth-list指令。此命令顯示控制器儲存中的公鑰雜湊。
- 3. 發出debug pm pki enable命令。此命令顯示實際的公鑰雜湊。實際公鑰雜湊必須與控制器在 儲存中的公鑰雜湊相匹配。差異導致問題。以下是此偵錯訊息的輸出範例: (Cisco Controller) > debug pm pki enable

```
Mon May 22 06:34:10 2006: sshpmGetIssuerHandles: getting (old) aes ID cert handle...
Mon May 22 06:34:10 2006: sshpmGetCID: called to evaluate <br/>dbsnOldDefaultIdCert>
Mon May 22 06:34:10 2006: sshpmGetCID: comparing to row 0, CA cert
>bsnOldDefaultCaCert<
Mon May 22 06:34:10 2006: sshpmGetCID: comparing to row 1, CA cert
>bsnDefaultRootCaCert<
Mon May 22 06:34:10 2006: sshpmGetCID: comparing to row 2, CA cert
>bsnDefaultCaCert<
Mon May 22 06:34:10 2006: sshpmGetCID: comparing to row 3, CA cert
>bsnDefaultBuildCert<
Mon May 22 06:34:10 2006: sshpmGetCID: comparing to row 4, CA cert
>cscoDefaultNewRootCaCert<</pre>
Mon May 22 06:34:10 2006: sshpmGetCID: comparing to row 5, CA cert
>cscoDefaultMfgCaCert<</pre>
Mon May 22 06:34:10 2006: sshpmGetCID: comparing to row 0, ID cert
>bsnOldDefaultIdCert<
Mon May 22 06:34:10 2006: sshpmGetIssuerHandles: Calculate SHA1 hash on Public Key
Data
Mon May 22 06:34:10 2006: sshpmGetIssuerHandles: Key Data 30820122 300d0609
2a864886 f70d0101
Mon May 22 06:34:10 2006: sshpmGetIssuerHandles: Key Data 01050003 82010f00
3082010a 02820101
Mon May 22 06:34:10 2006: sshpmGetIssuerHandles: Key Data 00c805cd 7d406ea0
cad8df69 b366fd4c
Mon May 22 06:34:10 2006: sshpmGetIssuerHandles: Key Data 82fc0df0 39f2bff7
ad425fa7 face8f15
Mon May 22 06:34:10 2006: sshpmGetIssuerHandles: Key Data f356a6b3 9b876251
43b95a34 49292e11
Mon May 22 06:34:10 2006: sshpmGetIssuerHandles: Key Data 038181eb 058c782e
56f0ad91 2d61a389
```

Mon May 22 06:34:10 2006: sshpmGetIssuerHandles: Key Data f81fa6ce cd1f400b b5cf7cef 06ba4375 Mon May 22 06:34:10 2006: sshpmGetIssuerHandles: Key Data dde0648e c4d63259 774ce74e 9e2fde19 Mon May 22 06:34:10 2006: sshpmGetIssuerHandles: Key Data 0f463f9e c77b79ea 65d8639b d63aa0e3 Mon May 22 06:34:10 2006: sshpmGetIssuerHandles: Key Data 7dd485db 251e2e07 9cd31041 b0734a55 Mon May 22 06:34:14 2006: sshpmGetIssuerHandles: Key Data 463fbacc 1a61502d c54e75f2 6d28fc6b Mon May 22 06:34:14 2006: sshpmGetIssuerHandles: Key Data 82315490 881e3e31 02d37140 7c9c865a Mon May 22 06:34:14 2006: sshpmGetIssuerHandles: Key Data 9ef3311b d514795f 7a9bac00 d13ff85f Mon May 22 06:34:14 2006: sshpmGetIssuerHandles: Key Data 97e1a693 f9f6c5cb 88053e8b 7fae6d67 Mon May 22 06:34:14 2006: sshpmGetIssuerHandles: Key Data ca364f6f 76cf78bc bclaccl3 0d334aa6 Mon May 22 06:34:14 2006: sshpmGetIssuerHandles: Key Data 031fb2a3 b5e572df 2c831e7e f765b7e5 Mon May 22 06:34:14 2006: sshpmGetIssuerHandles: Key Data fe64641f de2a6fe3 23311756 8302b8b8 Mon May 22 06:34:14 2006: sshpmGetIssuerHandles: Key Data 1bfae1a8 eb076940 280cbed1 49b2d50f Mon May 22 06:34:14 2006: sshpmGetIssuerHandles: Key Data f7020301 0001 Mon May 22 06:34:14 2006: sshpmGetIssuerHandles: SSC Key Hash is 9e4ddd8dfcdd8458ba7b273fc37284b31a384eb9 !--- This is the actual SSC key-hash value. Mon May 22 06:34:14 2006: LWAPP Join-Request MTU path from AP 00:0e:84:32:04:f0 is 1500, remote debug mode is 0 Mon May 22 06:34:14 2006: spamRadiusProcessResponse: AP Authorization failure for 00:0e:84:32:04:f0

### <u>解析</u>

請完成以下步驟:

- 1. 從**debug pm pki enable**命令輸出複製公鑰雜湊,並使用它來替換身份驗證清單中的公鑰雜湊 。
- 發出config auth-list add ssc AP\_MAC AP\_key 命令,以將AP MAC位址和金鑰雜湊新增到授 權清單:以下是此命令的範例:

(Cisco Controller)>config auth-list add ssc 00:0e:84:32:04:f0
9e4ddd8dfcdd8458ba7b273fc37284b31a384eb9
!--- This command should be on one line.

### <u>原因5</u>

AP上的證書或公鑰損壞。

#### <u>疑難排解</u>

完成以下步驟:

發出debug lwapp errors enable和debug pm pki enable命令。

您會看到指示證書或金鑰已損壞的消息。

### <u>解析</u>

使用以下兩個選項之一以解決問題:

- MIC AP 請求退貨授權(RMA)。
- SSC AP 降級到Cisco IOS軟體版本12.3(7)JA。完成以下步驟即可降級:

1. 使用重置按鈕選項。

- 2. 清除控制器設定。
- 3. 再次運行升級。

## <u>原因6</u>

控制器可能在第2層模式下工作。

#### <u>疑難排解</u>

完成以下步驟:

檢查控制器的操作模式。

轉換後的AP僅支援第3層發現。轉換後的AP不支援第2層發現。

#### <u>解析</u>

請完成以下步驟:

- 1. 將WLC設定為第3層模式。
- 重新啟動並為AP管理器介面分配與管理介面處於同一子網中的IP地址。如果您有服務埠(如 4402或4404上的服務埠),則應將其置於與AP管理器和管理介面不同的超網中。

### <u>原因7</u>

升級期間會顯示以下錯誤:

FAILED Unable to Load the LWAPP Recovery Image on to the AP

#### 疑難排解

看到此錯誤時,請完成以下步驟:

- 1. 驗證您的TFTP伺服器是否配置正確。如果您使用嵌入的TFTP伺服器升級工具,則常見罪魁禍 首是個人防火牆軟體,它會阻止傳入的TFTP。
- 2. 檢查您是否使用正確的映像進行升級。升級到輕量級模式需要特殊映像,無法使用普通升級映像。

<u>原因8</u>

#### 轉換後,您在AP上收到以下錯誤消息:

#### <u>解析</u>

完成以下步驟:

您有一個SSC AP。轉換為LWAPP AP後,請在控制器的AP身份驗證清單下新增SSC及其MAC地址 。

## <u>疑難排解提示</u>

從自主模式升級到LWAPP模式時可以使用以下提示:

- 如果在轉換後控制器嘗試寫入時未清除NVRAM,則會導致問題。思科建議在將AP轉換為 LWAPP之前清除配置。若要清除組態:在IOS GUI中 — 轉到System Software > System
   Configuration > Reset to Defaults或Reset to Defaults Except IP。在CLI上 — 在CLI上發出
   write erase和reload命令,並在系統提示時不允許儲存配置。這也使升級工具要轉換的AP的文 本檔案更易於建立,因為條目變成<ip address>、Cisco、Cisco、Cisco。
- •思科建議您使用tftp32。您可以從http://tftpd32.jounin.net/ 下載最新的TFTPD伺服器。
- 如果在升級過程中啟用防火牆或訪問控制清單,升級工具可能無法將包含環境變數的檔案從工 作站複製到AP。如果防火牆或訪問控制清單阻止複製操作,並且您選擇使用升級工具TFTP伺 服器選項,則無法繼續升級,因為該工具無法更新環境變數,並且上傳到AP的映像失敗。
- 仔細檢查您嘗試升級到的映像。從IOS升級到LWAPP映像的步驟不同於常規IOS映像。在「My Documents/My Computer—> Tools—> Folder Options(我的文檔/我的電腦— >工具 >資料 夾選項)」下,確保取消選中「Hide file extensions for known file types(隱藏已知檔案型別的 副檔名)」覈取方塊。
- •請始終確保使用最新的可用升級工具和升級恢復映像。無線軟體中心提供最新版本。
- AP無法啟動.tar映像檔案。它是一個存檔檔案,類似於zip檔案。您需要使用archive download指令將.tar檔案解壓縮到AP快閃記憶體中,否則請先從tar檔案中取出可啟動映像,然 後將可啟動映像放入AP快閃記憶體中。

## <u>相關資訊</u>

- <u>將自治Cisco Aironet接入點升級到輕量模式</u>
- 重置輕量AP(LAP)上的LWAPP配置
- 輕量型 Cisco Aironet 存取點的 DHCP 選項 43 組態範例
- 如何從接入點恢復雜湊金鑰並將其匯入控制器
- 是否可以使用CLI將Cisco Aironet自主接入點轉換為輕量接入點協定(LWAPP)

• 技術支援與文件 - Cisco Systems